## LA SIGNATURE INFORMATIQUE DE L'ACTE

## TABLE DES MATIÈRES

| 1) SIGNATURE DE L'ACTE                  | 3 |
|-----------------------------------------|---|
| 2) MODIFICATION DE LA DATE DE SIGNATURE | 4 |

## 1) Signature de l'acte

Depuis le dossier, cliquez sur le libellé de l'acte**O**. Ż Signer La fenêtre de droite s'ouvre et cliquez sur l'icône 0. VENTE DURAND / MARTIN 2 VENTE VENTE DURAND / MARTIN 2 1000035 En cours Notaire Clerc Secrétaire Admin · Admin · Admin Admin Numéro Etat VENTE VENTE DURAND / MARTIN 2 5 Création sous-dossier VENTE Tout 3 2 Н Ouvri • X Comparants/Intervenants VA 🍫 🛨 Dos: SRattacher de 2 🚨 DURAND Céline, VENDEUR DURAND Hugue, VENDEUR 0 👷 MARTIN Jules, ACQUEREUR Comparants Général Complément Choix des présences 0 <tous> Documents (7) E-mails Evéne Comparants/intervenants : + Documents ● Tous ○ A Courriers O P 🗵 息 DURAND Céline, VENDEUR ... Intitulé 🗵 🦾 💂 DURAND Hugue, VENDEUR -T VENTE VENTE DURAND / MARTIN 🗵 👷 MARTIN Jules, ACQUEREUR ATTESTATION SANS PRIX APPART ATTESTATION RECTIFICATIVE CO Imn bles : SOCIETE : ATTESTATION CONSTI Chemin DE L'AIRE 1020 Bruxelles, Tous actes SUCCESSION : CAUTIONNEMENT A SUCCESSION: ATTESTATION - AC GREFFE : ENVOI PIÈCES PROCÉDUR

La fenêtre « Assistant de signature d'acte » ci-dessous s'ouvre au centre de votre écran :

Déterminez le type d'acte pour le répertoire  $\Theta$ (acte, acte bis, spécial) ainsi que la nature (brevet, minute) $\Theta$ .

Vous avez la possibilité de :

- de générer la fiche répertoire **G** (texte qui sera repris pour l'assemblage du répertoire brouillon et officiel).
- de placer l'état du dossier en attente<sup>®</sup>, le dossier n'est plus « en cours » mais en attente des formalités postérieures
- de modifier les adresses des comparants suite à la signature de l'acte 🖸
- de mettre la fiche immeuble à jour en indiquant le prix du bien immobilier et le nom du nouveau propriétaire ③

Puis validez en cliquant sur 🗹 🛽 bis

| Assistant de signature d'acte dialogue de page Web |                                                                        |                                                                                                    |  |  |  |  |  |  |  |
|----------------------------------------------------|------------------------------------------------------------------------|----------------------------------------------------------------------------------------------------|--|--|--|--|--|--|--|
| Assistant de signature d'acte                      |                                                                        |                                                                                                    |  |  |  |  |  |  |  |
| Signer                                             | Etape 1 > Inf                                                          | ormations relatives à la signature                                                                                   |  |  |  |  |  |  |  |
| Résultat sign<br>Viser<br>Adresses                 | Numéro<br>Nature<br>Nom des parties<br>Not / Clerc / Sec.<br>Signature | 100003502<br>VENTE<br>VENTE DURAND / MARTIN 2<br>Admin / Admin /                                                     |  |  |  |  |  |  |  |
|                                                    | Rep officiel<br>Type<br>B/M                                            | Acte                                                                                                    |  |  |  |  |  |  |  |
| ſ                                                  | ☐ Générer les don<br>☑ Générer la fiche                                | inées structurées<br>a répertoire<br>Modifier les adresses des comparants<br>Mettre à jour les fiches immeubles<br>T |  |  |  |  |  |  |  |
|                                                    | Etape 2 >                                                              |                                                                                                    |  |  |  |  |  |  |  |
|                                                    | × -                                                                    | <b>3</b> bis                                                                                                    |  |  |  |  |  |  |  |

Dans le dossier l'acte apparaît signé avec sa date de signature.

| Dossier : V<br>Sous-dossier : V                                                                                                    | <b>ENTE DURAND /</b><br>ENTE VENTE DURAND                     | MARTIN 2                           | 2               | Notaire<br>Clerc<br>Secrétaire | Admin - Ad<br>Admin - Ad | nin<br>nin | Numéro<br>Etat |            | 1000035<br>En cours | Général       |
|----------------------------------------------------------------------------------------------------|---------------------------------------------------------------|------------------------------------|-----------------|--------------------------------|--------------------------|------------|----------------|------------|---------------------|---------------|
| Création sous-dossi                                                                                                    | ier VENTE Tout                                                |                                    |                 |                                |                          |            |                |            |                     |               |
| Comparants/Interve                                                                                                    | nants 🗸                                                       | 🗄 🗉 🖶                              | Partenaires     |                                | 💿 🔽 🍫 🗄                  | ) 📢 Immeut | oles           |            | VA                  | 🔹 🕀 🖃         |
| VENDEUR<br>ACQUEREUR<br>BANQUE<br>INTERVENTION DU CON<br>CONJOINT DE L'ACQUE<br>CAUTION SOLIDAIRE<br>CAUTION SOLIDAIRE EI<br>INTERVENTION DONATE | JOINT POUR DISPOSER<br>REUR (REMPLOI)<br>RE<br>I HYPOTHECAIRE | ice immobilière<br>douin, Notaires |                 | chemir                         | DE L'AIRE 1020           | Bruxelles, | Tous actes     | ·          |                     |               |
| AUTRE<br>AUTRE<br>AUTRE - A QUALIFIER                                                                                                    | UK                                                            |                                    |                 |                                |                          |            | $\backslash$   | $\searrow$ |                     |               |
| Documents                                                                                                    | O Actes     O Cou                                             | rriers 🔘 Pièces                    | © Sous-produits |                                |                          |            |                |            | 🔪 🚾 🖉               | 🗘 🛨           |
| <b></b>                                                                                                    | Intitulé                                                      |                                    |                 | Demande                        | Réception                | Péremption | Signature      | Clerc      | Etat                | <b>N°Répe</b> |
| E 🗧                                                                                                    | VENTE VENTE DURAND                                            | / MARTIN 2                         |                 |                                |                          |            | 01/06/2011     | Admin      | Signé               |               |
|                                                                                                    | REPERTOIRE - Acte 1000                                        | 03502                              |                 | 06/06/2011                     |                          |            |                |            | Généré              |               |
|                                                                                                    | ATTESTATION RECTIFIC                                          | ATIVE CONSECUT                     | IVE A UN REJET  | 06/06/2011                     |                          |            |                | Admin      | Généré              |               |
| L. 😭                                                                                                    | ATTESTATION SANS PRIX APPARTEMENT (BRUXELLES)                 |                                    |                 |                                |                          |            |                | Admin      | Généré              |               |
|                                                                                                    | GREFFE : ENVOI PIÈCES                                         | PROCÉDURE DIVO                     | RCE (AVEC ENF   | 06/06/2011                     |                          |            |                | Admin      | Généré              |               |
| 2                                                                                                    | SUCCESSION: ATTESTAT                                          | TON - ACCEPTAT                     | TON SOUS BENE   | 06/06/2011                     |                          |            |                | Admin      | Généré              |               |
|                                                                                                    | SUCCESSION : CAUTION                                          | NEMENT ART 94 (                    | CODE DROITS DE  | 06/06/2011                     |                          |            |                | Admin      | Généré              |               |
|                                                                                                    | SOCIETE : ATTESTATION                                         | CONSTITUTION                       |                 | 06/06/2011                     |                          |            |                | Admin      | Généré              |               |

## 2) Modification de la date de signature

Pour modifier la date de signature, cliquez, dans le dossier, sur le libellé de l'acte① afin de faire apparaître la fenêtre de droite.

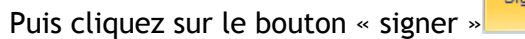

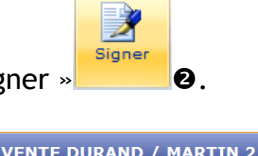

| Création sous-dossier VENTE Tout                    | VENTE VENTE       | DURAND / MARTIN              | 2                  |            | <b>•</b> ×      |
|-----------------------------------------------------|-------------------|------------------------------|--------------------|------------|-----------------|
| Comparants/Intervenants                             | Sauver Ouvrir     | Signer Répertoire Formalités | Mention Nettorique | n Versions | G Imprimer Code |
| DURAND Celine, VENDEUR                              |                   |                              |                    |            |                 |
| MARTIN Jules, ACQUEREUR                             | Général Complén   | nent Comparants Relié à      | 0                  |            | 4               |
|                                                     | Numéro            | 100003502                    |                    |            | ·               |
| Documents (8) E-mails Evénemer                      | Nature            | VENTE                        |                    |            |                 |
| Documents     O Tous     Act      Courriers     Piè | Nom des parties   | VENTE DURAND / MARTIN 2      |                    |            |                 |
| ▲ Intitulé                                          | Notaire           | Admin - Admin 👻              |                    |            |                 |
| VENTE VENTE DURAND / MARTIN 2                       | Clerc             | Admin - Admin 👻              |                    |            |                 |
| REPERTOIRE - Acte 100003502                         | Secrétaire        | Veuillez choisir 🔹           |                    |            |                 |
| ATTESTATION RECTIFICATIVE CONSE                     | Signature prévisi |                              | Signature          | 01/06/2011 |                 |
| ATTESTATION SANS PRIX APPARTEME                     | Présence au rep   | 7                            | Rep officiel       |            |                 |
| GREFFE : ENVOI PIÈCES PROCÉDURE D                   | Visa              |                              | Date de visa       |            | E               |
| SUCCESSION: ATTESTATION - ACCEP                     | Туре              | Acte 🗸                       | + B/M              | Minute     | • •             |
| SUCCESSION : CAUTIONNEMENT ART                      | Etat              | Signé                        |                    |            |                 |
| SOCIETE : ATTESTATION CONSTITUT                     |                   |                              |                    |            |                 |

L'assistant ci-dessous s'ouvre :

Effectuez la modification  $\bullet$  puis validez en cliquant sur  $\checkmark \bullet$ .

| Assistant de signature                                         | e d'acte dialogue de pag                                                                                                    | e Web                                                                                                    |                                                |                                                                                                    | -                                    | -                          |                                                               |                          |            |                        |         |    | x |
|----------------------------------------------------------------|----------------------------------------------------------------------------------------------------|----------------------------------------------------------------------------------------------------|------------------------------------------------|----------------------------------------------------------------------------------------------------|--------------------------------------|----------------------------|---------------------------------------------------------------|--------------------------|------------|------------------------|---------|----|---|
| Assistant de s                                                 | signature d'acte                                                                                                    | 2                                                                                                    |                                                |                                                                                                    |                                      |                            |                                                               |                          |            |                        |         |    |   |
| Signer                                                         | Etape 1 > Inf                                                                                                    | ormations I                                                                                                    | elat                                           | ives à                                                                                                    | la si                                | igna                       | ture                                                          |                          |            |                        |         |    |   |
| Résultat sign         Viser         Adresses         Testament | Numéro<br>Nature<br>Nom des parties<br>Not / Clerc / Sec.<br>Signature<br>Rep officiel<br>Type<br>B/M<br>Actions à effect<br>Générer les don<br>Regénérer la fo | 100003502<br>VENTE<br>VENTE DURAND<br>Admin / Admin /<br>01/06/2011<br>Acte<br>Minute<br>Minute<br>Présence de<br>uer<br>nées structurées | / MAR<br>5.<br>23<br>24<br>25<br>26<br>27<br>D | Juin           Lu         Ma           30         31           6         7         13         14           20         21         27         28           ate courar         20         21         27         28 | Me<br>1<br>8<br>15<br>22<br>29<br>29 | ▼ 21 3e 3e 16 23 30 06/000 | <b>011</b><br><b>3</b> 4<br>10 11<br>17 18<br>24 25<br>5/2011 | 5<br>12<br>19<br>26<br>3 | at du di   | ossier en<br>ses des c | attente | ts |   |
|                                                                | (déjà générée et à<br>Etape 2 >                                                                                                    | jour)                                                                                                    |                                                |                                                                                                    |                                      |                            | E M                                                           | ettre ä                  | à jour les | fiches im              | meubles |    |   |

La modification de la date de la signature de l'acte apparaît dans le dossier **9**.

| Dossier :<br>Sous-dossier : | VENTE DURA           | ND / MART                            | TIN 2<br>TIN 2 |                    | Notaire<br>Clerc<br>Secrétaire | Ad<br>Ad | min - Admin<br>min - Admin |               | Numéro<br>Etat  | 1000<br>En o | 0035<br>ours |                     |
|-----------------------------|----------------------|--------------------------------------|----------------|--------------------|--------------------------------|----------|----------------------------|---------------|-----------------|--------------|--------------|---------------------|
|                             |                      |                                      |                |                    |                                |          |                            |               |                 |              |              | Général             |
| Création sous-              | dossier VENTE Tout   |                                      |                |                    |                                |          |                            |               |                 |              |              |                     |
| Comparants/In               | tervenants           | VA 🍫 🗄                               | 🕈 P            | Partenaires        |                                |          | 🗛 🍫 🗉                      | 🛉 Immeubles   |                 |              | VA           | 🍫 🛨                 |
| 🚨 DURAND Céline             | , VENDEUR            |                                      | <b>82</b> >    | XERNO Yves, Agence | immobilière                    |          |                            | 🃸 chemin DE I | AIRE 1020 Bruxe | lles, Tous   | actes        |                     |
| DURAND Hugu                 | e, VENDEUR           | ×                                    | <b>92</b> (    | DELCOMMUNE Baudo   | uin, Notaires                  |          |                            | Ť             |                 |              |              |                     |
| MARTIN Jules,               | ACQUEREUR            |                                      | -              |                    |                                |          |                            |               |                 |              |              |                     |
|                             |                      |                                      |                |                    |                                |          |                            |               |                 |              |              |                     |
|                             |                      |                                      |                |                    |                                |          |                            |               |                 |              |              |                     |
| Desuments (0)               | - maile - Fuénemente |                                      |                |                    |                                |          | ı                          |               |                 |              |              |                     |
| Documents (8)               | e-mails Evenements   |                                      |                |                    |                                |          |                            | 6             |                 |              |              | <b>A</b> . <b>D</b> |
| T Documents                 | Tous     Actes       | Courriers                            | Pieces         | Sous-produits      |                                |          |                            |               |                 |              |              | · 🖓 🔳               |
|                             | Intitule             |                                      |                |                    | Demande                        |          | Reception                  | Peremption    | Signature       | Clerc        | Etat         | Nº                  |
| - 5                         | VENTE VENTE          | DURAND / MAR                         | TIN 2          |                    |                                |          |                            |               | 03/06/2011      | Admin        | Signé        |                     |
|                             | ATTESTATION          | SANS PRIX APPA                       | RTEMEN         | T (BRUXELLES)      | 06/06/2011                     |          |                            |               |                 | Admin        | Généré       |                     |
|                             | ATTESTATION          | RECTIFICATIVE                        | CONSEC         | UTIVE A UN REJET   | 06/06/2011                     |          |                            |               |                 | Admin        | Généré       |                     |
| L 🗎                         | REPERTOIRE -         | Acte 100003502                       |                |                    | 06/06/2011                     |          |                            |               |                 |              | Généré       |                     |
|                             | SOCIETE : AT         | SOCIETE : ATTESTATION CONSTITUTION 0 |                |                    |                                |          |                            |               |                 | Admin        | Généré       |                     |
|                             | SUCCESSION :         | CAUTIONNEMEN                         | T ART 9        | 4 CODE DROITS DE   | 06/06/2011                     |          |                            |               |                 | Admin        | Généré       |                     |
|                             | SUCCESSION:          | ATTESTATION -                        | ACCEPT         | ATION SOUS BENE    | 06/06/2011                     |          |                            |               |                 | Admin        | Généré       |                     |
| <b>P</b>                    | GREFFE : ENVO        | DI PIÈCES PROCÉ                      | DURE DI        | VORCE (AVEC ENF    | 06/06/2011                     |          |                            |               |                 | Admin        | Généré       |                     |